# Dividendi

Lo stacco dei dividendi abbassa il valore dello strumento finanziario, indice o azione, che li ha staccati.

1/9

In un mercato a contrattazione continua dove non ci devono essere arbitraggi, il possessore di una opzione Call e il possessore di una opzione Put non debbono trarre vantaggi/svantaggi dallo stacco dei dividendi. Per fare sì che ciò avvenga il valore dello stacco è già incorporato già nel prezzo dell'opzione medesima e quindi è aggiunto alla Put e tolto alla Call che scadono DOPO lo stacco medesimo.

Fatta questa premessa per utilizzare correttamente Iceberg è necessario inserire i dividendi. Per fare questo ci sono due modi che vengono illustrati di seguito.

In alternativa è possibile utilizzare come sottostante di riferimento per l'intera strategia il future che scade **dopo lo stacco del dividendo**. Per maggiori informazioni vedi le istruzioni in fondo alla pagina.

## Video Tutorial

🔏 20/04/2016 Strategy - Gestione dei Dividendi 5:40

#### Clicca qui per vedere altri Video di Iceberg

### Individuare l'ammontare del dividendo e la data

Tralasciando il valore degli interessi sulla capitalizzazione che è marginale se le duration dei due futures in comparazione sono vicine, il metodo più semplice per conoscere l'ammontare del dividendo è verificare la differenza di prezzatura che si trova tra il future dello strumento che scade prima dello stacco del dividendo ed il future che scade dopo lo stacco del dividendo:

| PRC                                                | FUT                                          |                                  |                                                        |                                                                     |                                                                        |                                          |                                 | •                                                       |                                                          |                                                  |                 | _ 🗆 X                                     |
|----------------------------------------------------|----------------------------------------------|----------------------------------|--------------------------------------------------------|---------------------------------------------------------------------|------------------------------------------------------------------------|------------------------------------------|---------------------------------|---------------------------------------------------------|----------------------------------------------------------|--------------------------------------------------|-----------------|-------------------------------------------|
| FIE                                                | 36C                                          |                                  | IDEM                                                   |                                                                     | <b>•</b>                                                               |                                          |                                 | Pro                                                     | pos                                                      | te Persor                                        | nalizza         | Ordine                                    |
|                                                    |                                              |                                  |                                                        |                                                                     |                                                                        |                                          |                                 |                                                         |                                                          |                                                  |                 |                                           |
| Х                                                  | С                                            | Nr                               | Q.tà                                                   | Bid                                                                 | Δsk                                                                    | Q.tà                                     | Nr                              | ۷                                                       | Х                                                        | Prezzo                                           | Q.tà            | Ora                                       |
| X                                                  | C                                            | 4                                | 82                                                     | 18.715                                                              | 18.720                                                                 | 60                                       | 2                               | v                                                       | Х                                                        | 18.715                                           |                 | 1 09:04:58                                |
| X                                                  | C                                            | 1                                | 40                                                     | 18.710                                                              | 18.725                                                                 | 1                                        | 1                               | V                                                       | X                                                        | 1                                                |                 |                                           |
| X                                                  | C                                            | 1                                | 25                                                     | 18.695                                                              | 18.730                                                                 | 1                                        | 1                               | V                                                       | X                                                        | ¥.                                               |                 |                                           |
| X                                                  | C                                            | 1                                | 1                                                      | 18.685                                                              | 18.740                                                                 | 1                                        | 1                               | V                                                       | X                                                        |                                                  |                 |                                           |
| X                                                  | C                                            | 1                                | 1                                                      | 18.675                                                              | 18,745                                                                 | 25                                       | 1                               | v                                                       | X                                                        |                                                  |                 |                                           |
| Q.t                                                | à:                                           |                                  |                                                        | 0 ‡                                                                 | Pr.:                                                                   |                                          |                                 | 0 (                                                     |                                                          | Fase:                                            | asta / o        | :ont. 💌                                   |
| Tip                                                | <b>D:</b>                                    |                                  |                                                        | -                                                                   | Tipo:                                                                  | meg                                      |                                 | -                                                       |                                                          | Validità:                                        | a chius         | ura 💌                                     |
|                                                    | Buy                                          | y                                |                                                        |                                                                     | Ordinaria                                                              | \$                                       |                                 |                                                         |                                                          | Canc                                             |                 | Sell                                      |
|                                                    |                                              |                                  |                                                        |                                                                     |                                                                        |                                          |                                 |                                                         |                                                          |                                                  |                 |                                           |
|                                                    | FU                                           | TURE                             | FTSE MIR                                               | B INDEX :                                                           | 17/06/20                                                               | )16 - Boo                                | ok Pr                           | •                                                       |                                                          |                                                  |                 | _ 🗆 X                                     |
| FI                                                 | FU<br>B6F                                    | TURE                             | FTSE MIR                                               | BINDEX :                                                            | 17/06/20                                                               | )16 - Boo                                | )k Pr                           | o<br>Pro                                                | pos                                                      | te Persor                                        | nalizza         | _ 🗆 X<br>Ordine                           |
| FI                                                 | FU<br>B6F                                    | TURE                             | FTSE MIR                                               | 3 INDEX :                                                           | 17/06/20                                                               | )16 - Boo                                | ok Pr                           | o<br>Pro                                                | pos                                                      | te Persor                                        | nalizza         | _ 🗆 X<br>Ordine                           |
| FI                                                 | FU<br>B6F                                    | Nr                               | FTSE MIR<br>IDEM<br>Q.tà                               | Bid                                                                 | 17/06/20                                                               | 016 - Boo<br>Q.tà                        | ok Pr                           | o<br>Pro                                                | )pos                                                     | te Persor<br>Prezzo                              | nalizza<br>Q.tà | Ordine                                    |
|                                                    | FU<br>B6F                                    | Nr<br>13                         | TSE MIR<br>IDEM<br>Q.tà<br>18                          | Bid<br>18. 160                                                      | 17/06/20                                                               | 016 - Boo<br>Q.tà<br>7                   | Nr 5                            | Pro                                                     | x<br>X<br>X                                              | Prezzo<br>18.165                                 | Q.tà            | - X<br>Ordine<br>Ora<br>1 10:59:21        |
|                                                    | C<br>C                                       | Nr<br>13<br>22                   | C.tà<br>31                                             | Bid<br>18.160<br>18.155                                             | 17/06/20<br>Ask<br>18.165<br>18.170                                    | Q.tà<br>7<br>31                          | Nr<br>5<br>21                   | v<br>Pro<br>V<br>V<br>V                                 | x<br>x<br>x<br>x                                         | Prezzo<br>18.165<br>18.160                       | Q.tà            | Ordine<br>Ora<br>1 10:59:21<br>1 10:58:57 |
|                                                    | FU<br>B6F<br>C<br>C<br>C                     | Nr<br>13<br>22<br>24             | Q.tà<br>18<br>31<br>43                                 | Bid<br>18.160<br>18.155<br>18.150                                   | Ask<br>18.165<br>18.170<br>18.175                                      | Q.tà<br>7<br>31<br>43                    | Nr 5<br>21<br>22                | V<br>V<br>V<br>V<br>V                                   | x<br>x<br>x<br>x<br>x                                    | Prezzo<br>18.165<br>18.160                       | Q.tà            | Ordine<br>Ora<br>1 10:59:21<br>1 10:58:57 |
|                                                    | FU<br>86F<br>C<br>C<br>C<br>C                | Nr<br>13<br>22<br>24<br>28       | Q.tà<br>18<br>31<br>43<br>78                           | Bid<br>18.160<br>18.155<br>18.150<br>18.145                         | Ask<br>18.165<br>18.170<br>18.175<br>18.180                            | Q.tà<br>7<br>31<br>43<br>77              | Nr 5<br>21<br>22<br>28          | Pro<br>Pro<br>V<br>V<br>V<br>V                          | x<br>x<br>x<br>x<br>x<br>x                               | Prezzo<br>18.165<br>18.160                       | Q.tà            | Ordine<br>Ora<br>1 10:59:21<br>1 10:58:57 |
|                                                    | FU<br>B6F<br>C<br>C<br>C<br>C<br>C<br>C      | Nr<br>13<br>22<br>24<br>28<br>27 | Q.tà<br>18<br>31<br>43<br>78<br>70                     | Bid<br>18, 160<br>18, 155<br>18, 150<br>18, 145<br>18, 140          | Ask<br>18.165<br>18.170<br>18.175<br>18.180<br>18.185                  | Q.tà<br>7<br>31<br>43<br>77<br>56        | Nr<br>5<br>21<br>22<br>28<br>23 | Pro<br>Pro<br>V<br>V<br>V<br>V<br>V<br>V<br>V           | x<br>x<br>x<br>x<br>x<br>x<br>x<br>x<br>x<br>x<br>x<br>x | Prezzo<br>18.165<br>18.160                       | Q.tà            | Ordine<br>Ora<br>1 10:59:21<br>1 10:58:57 |
| FII<br>X<br>X<br>X<br>X<br>X<br>X<br>X<br>Q,t      | FU<br>B6F<br>C<br>C<br>C<br>C<br>C<br>C      | Nr<br>13<br>22<br>24<br>28<br>27 | Q.tà<br>IDEM<br>Q.tà<br>18<br>31<br>43<br>78<br>70     | Bid<br>18.160<br>18.155<br>18.150<br>18.145<br>18.140<br>0          | Ask<br>18.165<br>18.170<br>18.175<br>18.180<br>18.185<br>Pr.:          | Q.tà<br>7<br>31<br>43<br>77<br>56        | Nr<br>5<br>21<br>22<br>28<br>23 | Pro<br>Pro<br>V<br>V<br>V<br>V<br>V<br>V<br>V<br>V<br>V | x<br>x<br>x<br>x<br>x<br>x<br>x<br>x                     | Prezzo<br>18.165<br>18.160<br>Fase:              | Q.tà            | Ordine<br>Ora<br>1 10:59:21<br>1 10:58:57 |
| FII<br>X<br>X<br>X<br>X<br>X<br>X<br>X<br>X<br>Q,1 | FU<br>86F<br>C<br>C<br>C<br>C<br>C<br>C<br>C | Nr<br>13<br>22<br>24<br>28<br>27 | PTSE MIE<br>IDEM<br>Q.tà<br>18<br>31<br>43<br>78<br>70 | Bid<br>18, 160<br>18, 155<br>18, 150<br>18, 145<br>18, 140<br>0 (‡) | Ask<br>18.165<br>18.170<br>18.175<br>18.180<br>18.185<br>Pr.:<br>Tipo: | Q.tà<br>7<br>31<br>43<br>77<br>56<br>meg | Nr<br>5<br>21<br>22<br>28<br>23 | Pro<br>V<br>V<br>V<br>V<br>V<br>V<br>V                  | x<br>x<br>x<br>x<br>x<br>x<br>x                          | Prezzo<br>18.165<br>18.160<br>Fase:<br>Validità: | Q.tà            | Ordine<br>Ora<br>1 10:59:21<br>1 10:58:57 |

Come si vedo chiaramente dall'immagine tra il future di Marzo (18720 punti) ed il future di Giugno (18165 punti) vi è una differenza di 555 punti. Questa differenza è la somma ponderata dei dividendi che saranno pagati dalle aziende che compongo il FTSE MIB 40 tra Marzo e Giugno.

Un'altro metodo è di verificare sulla Chain Opzioni della scadenza successiva allo stacco del dividendo il Call-Put Parity:

in assenza di dividendi al prezzo del sottostante (quindi valore ATM) la call e la put quotano lo stesso rischio, quindi lo stesso premio, ovvero la differenza tra il premio di una opzione call ed il premio di una opzione put è uguale alla differenza tra il prezzo attuale del sottostante ed il valore attuale dello strike price delle opzioni (tralasciando il valore marginale degli interessi sulla capitalizzazione). Dato questo assioma, se si analizza la Chain Opzioni alla scadenza successiva lo stacco del dividendo si nota come la parità di quotazione tra call e put non è sull'ATM ma più OTM verso il lato Put, questo perchè a quella scadenza il sottostante quoterà un prezzo inferiore a quello attuale. 2023/12/12 20:13

| Drag                                | ag a column header here to group by that column |        |       |               |        |        |                          |       |     |                 |             |           |              |           |       |      |           |       |     |              |
|-------------------------------------|-------------------------------------------------|--------|-------|---------------|--------|--------|--------------------------|-------|-----|-----------------|-------------|-----------|--------------|-----------|-------|------|-----------|-------|-----|--------------|
|                                     | Na                                              | me     | s     | ymbol<br>Type | Strike | Expiry | Qt                       | y Bid | Ask | Last Pr         | vg.<br>rice | Im<br>Vol | plied<br>. % | Delta     | At No | ow R | ealized   |       |     |              |
| Ø                                   | FTSE MIB                                        | 40 Ind | ex In | dex           |        |        |                          | 0     |     | 18683,05        |             |           |              | 1.000     | ) €0  | ,00  | € 0,00    |       |     |              |
|                                     |                                                 |        |       |               |        |        |                          |       |     | <u> </u>        |             |           |              |           |       |      |           |       |     |              |
| Chai                                | n Real<br>Time                                  | Add    | Delta | Vol.<br>%     | Bid    | Ask    | - Qty + Expiry<br>Strike |       |     |                 |             |           | Qty          | +         | Bid   | Ask  | Vol.<br>% | Delta | Add | Real<br>Time |
|                                     |                                                 |        |       |               |        |        |                          |       |     | 2016-04-01 (14) |             |           |              |           |       |      |           |       |     |              |
|                                     | Stop                                            | +      | 0,69  | 21,9          | 535    | 570    | -                        |       | +   | 18300           |             |           | (            | ) +       | 178   | 192  | 23,6      | -0,32 | +   | Stop         |
|                                     | Stop                                            | +      | 0,65  | 21,7          | 470    | 500    | -                        |       | +   | 18400           |             |           | (            | ) +       | 210   | 224  | 23,3      | -0,36 | +   | Stop         |
|                                     | Stop                                            | +      | 0,6   | 21,3          | 406    | 430    | -                        |       | +   | 18500           |             |           | (            | ) +       | 242   | 260  | 22,9      | -0,4  | +   | Stop         |
|                                     | Stop                                            | +      | 0,55  | 20,9          | 346    | 366    | -                        |       | +   | 18600           | 18600       |           |              | <b></b> ( | 284   | 300  | 22,7      | -0,45 | +   | Stop         |
|                                     | Stop                                            | +      | 0,5   | 20,8          | 292    | 316    | )4                       | Û     | +   | 18700           |             | •         |              | ) +       | 326   | 346  | 22,4      | -0,5  | +   | Stop         |
|                                     | Stop                                            | +      | 0,45  | 20,4          | 244    | 260    | -                        | 0     | +   | 18800           |             | •         |              | ) +       | 376   | 396  | 22,1      | -0,54 | +   | Stop         |
|                                     | Stop                                            | +      | 0,4   | 20,4          | 202    | 218    | -                        | 0     | +   | 18900           |             | -         |              | ) +       | 428   | 456  | 21,9      | -0,59 | +   | Stop         |
|                                     | Stop                                            | +      | 0,35  | 20,2          | 164    | 180    | -                        | 0     | +   | 19000           |             | -         |              | ) +       | 488   | 520  | 21,8      | -0,64 | +   | Stop         |
|                                     | Stop                                            | +      | 0,3   | 19,8          | 128    | 144    | -                        | 0     | +   | 19100           |             | -         |              | ) +       | 540   | 590  | 21,3      | -0,69 | +   | Stop         |
| •                                   |                                                 |        |       |               |        |        |                          |       |     | 2016-04-15 (28  | )           |           |              |           |       |      |           |       |     |              |
| <b>H</b>                            |                                                 |        |       |               |        |        |                          |       |     | 2016-05-20 (63  | )           |           |              |           |       |      |           |       |     |              |
| •                                   |                                                 |        |       |               |        |        |                          |       |     | 2016-06-17 (91  | )           |           |              |           |       |      |           |       |     |              |
|                                     | Stop                                            | +      | 1     | 0,2           | 2105   | 2160   | -                        |       | +   | 16500           |             |           | (            | ) +       | 412   | 422  | 34,9      | -0,21 | +   | Stop         |
|                                     | Stop                                            | +      | 0,95  | 11,8          | 1720   | 1775   | -                        |       | +   | 17000           |             |           | (            | ) +       | 520   | 540  | 33,8      | -0,26 | +   | Stop         |
|                                     | Stop                                            | +      | 0,81  | 16,2          | 1375   | 1410   | -                        |       | +   | 17500           |             |           | (            | ) +       | 665   | 685  | 33        | -0,31 | +   | Stop         |
|                                     | Stop                                            | +      | 0,69  | 17,6          | 1060   | 1085   | )4                       | 0     | +   | 18000           |             |           | (            | ) +       | 850   | 865  | 32,5      | -0,37 | +   | Stop         |
|                                     | Stop                                            | +      | 0,57  | 18,3          | 790    | 805    | -                        |       | +   | 18500           |             | •         |              | ↦(        | 1070  | 1090 | 32,2      | -0,44 | +   | Stop         |
|                                     | Stop                                            | +      | 0,46  | 18,5          | 560    | 575    | -                        |       | +   | 19000 -         |             | -         |              | ) +       | 1335  | 1365 | 32,3      | -0,5  | +   | Stop         |
|                                     | Stop                                            | +      | 0,35  | 18,4          | 376    | 390    | -                        | 0     | +   | 19500           |             | -         |              | ) +       | 1645  | 1690 | 32,8      | -0,57 | +   | Stop         |
|                                     | Stop                                            | +      | 0,25  | 18,3          | 240    | 252    | -                        | 0     | +   | 20000           |             | -         | (            | ) +       | 2005  | 2055 | 33,7      | -0,62 | +   | Stop         |
|                                     | Stop                                            | +      | 0,17  | 18,1          | 142    | 154    | -                        |       | +   | 20500           |             | -         | (            | ) +       | 2400  | 2460 | 35,1      | -0,66 | +   | Stop         |
| Stop - 0,17 10,1 142 154 - 0 - 2000 |                                                 |        |       |               |        |        |                          |       |     |                 |             |           |              |           |       |      |           |       |     |              |

Si nota dall'immagine come sulla scadenza 01/04/2016 (prima dello stacco del dividendo) la parità tra premio call e put si trovi circa a metà tra gli strike evidenziati (18600 - 18700) quindi proprio al prezzo del sottostante 18683.

Il calcolo.....

Mentre sulla scadenza 17/06/2016 la parità tra premio call e put si trova circa a metà tra gli strike evidenziati (18000 - 18500) ben al di sotto del prezzo attuale del sottostante. Quello è il prezzo ATM da prendere in considerazione.

La data di pagamento dei dividendi è diversa da azienda ad azienda, solitamente comunque la parte maggiore viene pagata tra la terza e la quarta settimana di marzo. Quindi, la data che andremo ad imputare per lo stacco del dividendo, sarà il 23 Maggio 2016. Questa data non è precisa al 100% ma garantisce comunque una buona approssimazione.

#### Inserimento Dividendi da Symbol Manager

La prima possibilità per inserire i dividendi di uno strumento finanziario è quello di inserirli direttamente nella codifica dello strumento stesso in Symbol Manager nella pagine dal broker che si utilizza.

| 3 <b>8</b> 3   👘 |                             |                                   |                  |          |          |       |             |                      |        |     |
|------------------|-----------------------------|-----------------------------------|------------------|----------|----------|-------|-------------|----------------------|--------|-----|
| File             | Symbols                     |                                   |                  |          |          |       |             |                      |        |     |
| Yahoo! Fi        | inance Barchart Inte        | eractive Brokers   IWBank         | QuickTrade WeBan | k T30pen |          |       |             |                      |        | • × |
| ftse             |                             |                                   |                  |          | 时 Search |       | Symbol      | MLEOCON.1 SPMIB      |        | 7   |
|                  |                             |                                   |                  |          | A        | ge    | Namo        | ETSE MIR 40 Index    |        | 51  |
|                  | rag a column header here to | o group by that column            |                  |          |          | 8     | Cohoonoo    | Today                |        |     |
|                  | Symbol                      |                                   | Name             |          | Category | L T   | Category    | Index                | _      | Ě   |
| 1.00 194         | LULIN. 57 JUUU              | 1 1 JE 1940 TO LUCUIC 00-2        | 010              |          | IULUIC   |       | Expiry      | 18/03/2016           |        |     |
| 156 MI           | I.EQCON.I_SPMIB             | FTSE MIB 40 Index                 |                  |          | Index    | ption | Order Type  | Normal               |        |     |
| 157 EU           | JR.EQAMS.455000             | rucho<br>Symbol Manager - Dividen | de en v          |          | Stock    | ē     | Point Value | 5                    |        |     |
| 158 NG           | Q.EQNQ.69                   | Symbol Manager - Dividen          |                  |          | Stock    |       | Lot Size    | 1                    |        | 3   |
| 159 MI           | LEQCON.10                   |                                   |                  |          | Stock    |       | Currency    | EUR                  |        | -   |
| 160 MI           | LEQCON.91                   |                                   |                  |          | Stock    |       | Min. Tick   | 0.01                 |        | -   |
| 161 MI           | I.EQCON.88                  | S 50                              |                  |          | Stock    |       | Costs       | 0                    |        | J   |
| 162 MI           | LEQCON.45 New               | Edit Delete                       |                  |          | Stock    |       | Sector      | General              |        | -   |
| 163 MI           | LEQCON.10                   | Action                            |                  |          | Stock    |       |             |                      |        | a.  |
| 164 NY           | Y.EQNY.305 Da               | ate Value                         |                  |          | Stock    |       |             | Dividends            |        | 5   |
| 165 FR           | LEQXET.82                   |                                   |                  |          | Stock    |       |             |                      |        |     |
| 166 FR           | LEQXET.16                   |                                   |                  |          | Stock    |       |             | CBOT - FCBOT - NYM   | FX     |     |
| 167 EU           | JR.EQIBE.6(                 |                                   |                  |          | Stock    |       |             |                      |        |     |
| 168 MI           | I.EQCON.30                  |                                   |                  |          | ETF      |       | Markets     | EUREX FUTURE         |        |     |
| 169 MA           | A.EQIBE.21                  |                                   |                  |          | Stock    |       |             | EURONEXT AMS         |        |     |
| 170 EU           | JR.EQBRU.5                  |                                   |                  |          | Stock    |       |             | EURONEXT BEL         |        |     |
| 171 MI           | I.EQCON.88                  |                                   |                  |          | Stock    |       |             | I I EURONEXT PA      |        |     |
| 172 EU           | JR.EQBRU.3                  | Date 2016-05-23                   | -                |          | Stock    |       |             | Add Futures on Under | lying  |     |
| 173 EU           | JR.EQAMS.8                  | Value 500                         | ÷                |          | Stock    |       |             | Add Options on Under | tying  |     |
| 174 FR           | R.EQXET.22                  | Save                              | Cancel           |          | Stock    |       |             |                      |        |     |
|                  |                             |                                   |                  |          | •        | ۷     | <b>9</b>    | Save                 | Cancel |     |
|                  | Data loaded                 | 1                                 | with options     | Ex       | pired    |       | With D      | Nvidends             | _      | ×   |
| Changes ha       | as been saved               |                                   |                  |          |          |       |             |                      |        |     |

Una volta che lo strumento viene editato appare sulla destra la sidebar nella quale sono inseriti tutti i parametri dello strumento, è presente anche il pulsante Dividends, che apre una finestra nella quale inserire, appunto, il dividendo con l'importo e la data.

Una volta che il dividendo è inserito nello strumento, esso sarà considerato in ogni strategia che verrà creata su quello strumento e con quel broker. Per comodità una volta che su uno strumento è stato inserito un dividendo il nome dello strumento viene scritto in corsivo.

|     |                  | senza dividend    | 0     |        |  |     |
|-----|------------------|-------------------|-------|--------|--|-----|
| 156 | MI.EQCON.I_SPMIB | FTSE MIB 40 Index | Index | Normal |  | EUR |
| 156 | MI.EQCON.I_SPMIB | FTSE MIB 40 Index | Index | Normal |  | EUR |
|     |                  | con dividendo     |       |        |  |     |

### Inserimento Dividendi dalla Strategy

Un'altra possibilità è quella di inserire il dividendo nella Strategy. In questo caso il dividendo sarà considerato SOLO nella Strategy in cui viene inserito e non in altre Strategy anche se sul medesimo sottostante.

| <b>(</b> | Welcor | ne     | 🛓 Strategy 5     | ×              |           |               |          |          |         |         |         |             |                  |              |           |         |        |            |       |
|----------|--------|--------|------------------|----------------|-----------|---------------|----------|----------|---------|---------|---------|-------------|------------------|--------------|-----------|---------|--------|------------|-------|
| ē        | In Se  | ssion  | Net Result       | At Now         | Realized  | Max Profit    | Μ        | lax Risk | % [     | Downsid | de Brea | ik-Eve      | n %              | Upside       | Break-Eve | en C    | Days t | o Expiries | Elaps |
| iene     |        | YES    | € 1.000,00       | € 1.000,00     | € 0,00    | € 3.600,00    | -€       | 43.900,0 | 0       |         |         | 0.10        | %                |              |           |         |        | 31         |       |
|          |        |        |                  |                | Mo        | neyness: Un   | derlyi   | ng with  | Dividen | ds - FT | SE MI   | B 40 I      | Index            |              |           |         |        |            |       |
| charts   |        |        | Name             | Symbol<br>Type | Strike    | Expiry        | Qty      | Bid      | Ask     | La      | st      | Avg<br>Pric | j. Imp<br>se Vol | olied<br>. % | Delta     | At Nov  | N      | Realized   |       |
| Se la    | 🗹 F1   | rse um | An Taday         | Today          |           |               |          |          |         | 175     | 77,72   |             |                  |              | 1.000     | € (     | 0,00   | € 0,00     |       |
| Trai     | 🗹 Pu   | it (   | Edit             |                | 19000 2   | 016-06-17     |          | 1810     | 1870    |         |         | 144         | 40 45            | .911         | -0.693    |         |        | € 0,00     |       |
|          |        |        | Enable / Disable |                |           |               | -        |          | _       |         |         |             |                  |              |           |         |        |            | _     |
| Aariso   |        |        | Paper Trading    |                |           |               |          |          |         | ê       | Ŧ       |             | Edit             | t Underl     | ying      |         | -      | • >        | <     |
| duo      |        |        | Real Market      |                |           |               |          |          |         | Genera  | al Pr   | ices        | Other            | Setting      | s         |         |        |            |       |
|          |        |        | Quick Alerte     |                |           |               |          |          | I       |         |         |             |                  |              |           |         |        |            |       |
| lat If   |        |        | Quick Mieros     | · · ·          |           |               |          |          |         |         |         |             | Point            | : Value      | 5         |         |        |            |       |
| ¥        |        |        | Open Historical  | Chart          |           |               |          |          |         |         |         |             | L                | ot Size      | 1         |         |        |            |       |
| 2        |        |        | choose Propert   | iles           |           |               |          |          |         |         |         |             | ET               | F Ratio      | 1         |         |        |            |       |
| edgi     |        | Real   | 🌸 🛛 📼            |                | Dividends |               |          | ×        | irv     |         |         | His         | torical V        | olatility    | 17.169    |         |        |            |       |
|          | Chain  | Time   | Dividends        | Realized Divid | dends     |               |          | itri     | ke      |         |         |             |                  |              |           |         |        |            |       |
| Ę        |        |        |                  |                |           |               |          | -05      | -20 (3) |         |         |             | 0                | ustomiz      | e Symbol  |         |        |            |       |
| Plan     |        |        |                  | ate Vak        | Je III    |               |          | )5-      | 27 (10  |         |         |             | _                | Divid        | lends     |         |        |            |       |
|          | -      |        | 1 2016-          | 05-23 5        | 00        |               |          | 57       | 7.72    |         | -       |             |                  |              |           |         |        |            |       |
| latilit  | -      |        |                  |                |           |               |          | 57       | 7.72    |         |         |             |                  |              | 01        | 5       |        | Cancel     | -     |
| 3        |        | Start  |                  |                |           | 4             | <u> </u> | 55       | 00      | •       | 0       | +           | 79               | 79           | 33,9      | -0,09   | +      | Start      | _     |
| (A)      | -      | Start  |                  |                |           |               |          | 60       | 00      | ·       |         | +           | 134              | 134          | 32,5      | -0,15   | +      | Start      |       |
| Equ      |        | Start  |                  |                |           |               |          | 65       | 00      | •       |         | +           | 219              | 219          | 31        | -0,23   | +      | Start      |       |
|          | -      | Start  |                  |                |           |               |          | 70       | 00      | -       |         | +           | 356              | 356          | 30        | -0,33   | +      | Start      |       |
|          |        | Start  |                  |                |           |               |          | 75       | 00      | -       |         | +           | 569              | 569          | 29,9      | -0,46   | +      | Start      |       |
|          |        | Start  |                  |                |           |               |          | 80       | 00      | •       |         | +           | 851              | 851          | 30,2      | -0,58   | +      | Start      |       |
|          |        | Start  |                  |                |           |               |          | 85       | 00      | •       |         | +           | 1214             | 1214         | 31,6      | -0,69   | +      | Start      |       |
|          |        | Start  |                  |                |           |               |          | 90       | 00      | -       |         | +           | 1810             | 1870         | 45,9      | -0,69   | +      | Stop       |       |
|          | -      | Start  | Add Nev          | w Dividend     |           | Delete Select | ted      | 95       | 00      | -       |         | +           | 1988             | 1988         | 28,6      | -0,88   | +      | Start      |       |
|          | •      |        |                  | ОК             |           | Cancel        |          | 57       | 7.72    |         |         |             |                  |              |           |         |        |            |       |
|          |        |        |                  |                |           |               |          |          |         |         |         |             |                  |              |           |         |        |            |       |
|          |        | The    | 7.               |                |           | diat Drizan   |          | _        |         |         | Data    |             |                  |              | No Dee    | Time De |        |            |       |
|          |        | Ine    | oretical Prices  |                | Ма        | irket Prices  |          |          | l K     | earrm   | e Data  |             |                  |              | No Rea    | rime Da | ata    |            | ~     |
|          |        |        |                  |                |           |               |          |          |         |         |         |             |                  |              |           |         |        |            |       |

Cliccando con il tasto destro del mouse sul sottostante e cliccando su Edit si apre la finestra Edit Underlying, dal tab Other Settings e poi possibile cliccare su Dividends ed inserire il dividendo con l'importo e la data dello stacco.

### **Payoff con Dividendo**

Facendo un esempio pratico supponiamo di vendere una Put 18500 su scadenza 06/2016 mentre il sottostante FTSEMIB batte 18700, quindi una put leggermente OTM.

Dopo aver inserito i 555 punti di dividendo calcolati prima con la data del 23 Maggio 2016, Iceberg plotta sul payoff oltre che il pallino con l'indicazione del prezzo attuale del sottostante anche un altro diamante di colore verde di quello che sarà effettivamente il prezzo del sottostante alla scadenza di Giugno 2016.

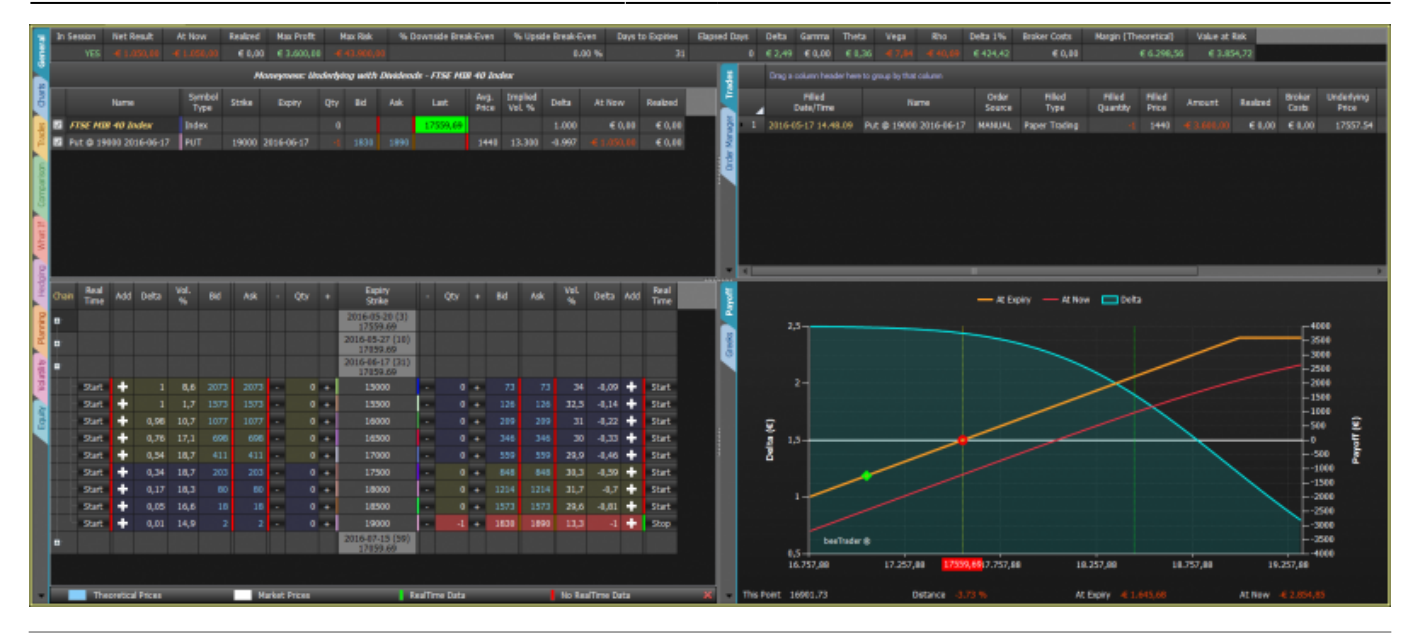

#### Metodo Alternativo per Dividendi

Come abbiamo visto in precedenza lo stacco del dividendo di un indice, o un azione, crea un'abbassamento del valore dell'indice o dell'azione pari all'importo del dividendo.

E' quindi fondamentale utilizzare opzioni sapendo esattamente quale sarà l'effettivo valore dello strumento sottostante alla scadenza delle opzioni. Il metodo più corretto è quello illustrato in precedenza con l'inserimento dei dividendi sullo strumento sottostate, tuttavia in Iceberg è presente anche un altro metodo, più veloce e semplice e che non implica la conoscenza dell'importo del dividendo. E' sufficiente utilizzare il future della prima scadenza successiva allo stacco del dividendo in quanto dopo lo stacco del dividendo il sottostante di riferimento quoterà circa (la quotazione non è precisa al punto perchè tra sottostante e future è sempre presente una differenza data dal Risk Free Rate) quel prezzo.

Il sottostante di riferimento viene sempre scritto in colore viola. Di seguito la procedura:

#### Situazione di Partenza

La situazione di partenza della strategia vede l'indice DJ EURO STOXX 50 come sottostante di riferimento (scritto in colore viola).

|   |                        |                | Moneyness: Underlying with Dividends - DJ EURO STOXX 50 Index |            |     |      |      |         |               |                   |        |          |          |  |
|---|------------------------|----------------|---------------------------------------------------------------|------------|-----|------|------|---------|---------------|-------------------|--------|----------|----------|--|
|   | Name                   | Symbol<br>Type | Strike                                                        | Expiry     | Qty | Bid  | Ask  | Last    | Avg.<br>Price | Implied<br>Vol. % | Delta  | At Now   | Realized |  |
| Z | DJ EURO STOXX 50 Index | Index          |                                                               |            |     |      |      | 2942,32 |               |                   | 1.000  | € 0,00   | € 0,00   |  |
| Z | Put @ 2900 2016-06-17  | PUT            | 2900                                                          | 2016-06-17 |     | 70,9 | 72   |         | 70,8          | 26.981            | -0.408 |          | € 0,00   |  |
| Z | Put @ 2875 2016-06-17  | PUT            | 2875                                                          | 2016-06-17 |     | 61,2 | 62,2 |         | 49,1          | 27.187            | -0.367 | € 126,00 | € 0,00   |  |
| Z | Call @ 2950 2016-06-17 | CALL           | 2950                                                          | 2016-06-17 |     | 55,1 | 56   |         | 39,6          | 16.864            | 0.496  |          | € 0,00   |  |
| Z | Call @ 2975 2016-06-17 | CALL           | 2975                                                          | 2016-06-17 |     | 44,2 | 44,9 |         | 29,3          | 16.878            | 0.428  | € 152,50 | € 0,00   |  |
|   |                        |                |                                                               |            |     |      |      |         |               |                   |        |          |          |  |
|   |                        |                |                                                               |            |     |      |      |         |               |                   |        |          |          |  |
|   |                        |                |                                                               |            |     |      |      |         |               |                   |        |          |          |  |
|   |                        |                |                                                               |            |     |      |      |         |               |                   |        |          |          |  |
|   |                        |                |                                                               |            |     |      |      |         |               |                   |        |          |          |  |

#### Aggiunta Future alla Strategia

Come prima cosa cliccando su Add Futures va inserito nella strategia il future della prima scadenza successiva allo stacco del dividendo.

| Fi      | le         | New       | Strate        | <b>σ</b> γ Το      | ols    | Window   | Help              |       |            |                   |                       |                    |            |          |       |                |             |       |                 |                    |           |
|---------|------------|-----------|---------------|--------------------|--------|----------|-------------------|-------|------------|-------------------|-----------------------|--------------------|------------|----------|-------|----------------|-------------|-------|-----------------|--------------------|-----------|
| l       | Ĭ          |           | fer les       |                    | H      |          |                   |       |            | Ŕ                 | Ľ                     |                    | 5          | ~        | 6     |                | $\otimes$   |       |                 | ÿ                  |           |
| Stra    | ategy<br>• | Settings  | Und           | Select<br>derlying | Futu   | res Loa  | ad From<br>Iroker | Filt  | er<br>ries | Filter<br>Strikes | Default M<br>Filters  | larket M<br>Surfac | aker<br>es | Paj      |       |                |             | ng He | nable<br>edging | Enable<br>Planning | Templa    |
|         | Strat      | tegy      |               |                    |        | Add Futu | res               | •     | 1          | Op                | tions Chain           | •                  |            |          |       | Trading        |             | A     | utomati         | c Systems          |           |
| de.     | Welco      | me        | 🛓 Stra        | ategy (            |        | Add Inde | x Hedge I         | ETF   |            |                   |                       |                    |            |          |       |                |             |       |                 |                    |           |
| ē       | In Se      | ession    | Net Re        | esult              | At No  | w Re     | alized            | Max P | rofit      | Max R             | isk % Dow             | nside B            | reak-      | Even     | % U   | lpside Bre     | ak-Ever     | ı Da  | ys to E         | piries             | Elapsed D |
| gene    |            | YES       | € 1           | 11,00              | € 111, | ,00      | € 0,00            | *     | ¥          |                   |                       |                    | S          | elect Fu | tures |                |             |       |                 |                    | ×         |
| arts    |            |           |               |                    |        | Sumbol   | Mone              |       |            | Import            | Expiry                |                    | 1          | Name     |       | Point<br>Value | Lot<br>Size |       |                 |                    | ٦.        |
| 5       |            |           | Name          |                    |        | Туре     | Strike            |       | 1          |                   | 2016-06-17            | DJ Eu              | ro St      | :oxx 50  | 06-16 | 1(             | ) 1         |       |                 |                    |           |
| des     |            | J EURO    | <i>stox</i> а | ( 50 Ind           | tex    | Index    |                   |       | 2          |                   | 2016-09-16            | DJ Eu              | ro St      | :oxx 50  | 09-16 | 10             | ) 1         |       |                 |                    | - 11      |
| ₽°,     | D P        | ut @ 290  | 0 2016        | 5-06-17            |        | PUT      | 2900              |       | 3          |                   | 2016-12-16            | DJ Eu              | ro St      | :oxx 50  | 12-16 | 10             | ) 1         |       |                 |                    | - 11      |
| s       | D P        | ut @ 287  | 5 2016        | 5-06-17            |        | PUT      | 2875              |       |            |                   |                       |                    |            |          |       |                |             |       |                 |                    | - 11      |
| paris   | ⊠ c        | all @ 295 | 0 2016        | -06-17             |        | CALL     | 2950              |       |            |                   |                       |                    |            |          |       |                |             |       |                 |                    | - 11      |
| Com     | ⊡ c        | al @ 297  | 5 2016        | -06-17             |        | CALL     | 2975              |       |            |                   |                       |                    |            |          |       |                |             |       |                 |                    | - 11      |
| What If |            |           |               |                    |        |          |                   |       |            |                   |                       |                    |            |          |       |                |             |       |                 |                    | - 11      |
|         |            |           |               |                    |        |          |                   |       |            |                   |                       |                    |            |          |       |                |             |       |                 |                    |           |
| edgir   |            | Real      |               |                    | Vol    |          |                   |       |            |                   |                       |                    |            |          |       |                |             | OK    |                 | Cano               | el        |
|         | Chain      | Time      | Add           | Delta              | %      | Bid      | Ask               |       | ~~~        | · · ·             | Strike                |                    |            | 44       | '     | 010            | 1 GAIN      | %     | Deica           | maa                | Time      |
| Din     |            |           |               |                    |        |          |                   |       |            |                   | 2016-05-20<br>2941.63 | 3) (3)             |            |          |       |                |             |       |                 |                    |           |
| Plar    | <b>.</b>   |           |               |                    |        |          |                   |       |            |                   | 2016-05-27            | (10)               |            |          |       |                |             |       |                 |                    |           |
| tilty   | <b>e</b>   |           |               |                    |        |          |                   |       |            |                   | 2016-06-03<br>2941.63 | (17)               |            |          |       |                |             |       |                 |                    |           |
| Vola    | <b>.</b>   |           |               |                    |        |          |                   |       |            |                   | 2016-06-10<br>2941.63 | (24)               |            |          |       |                |             |       |                 |                    |           |
| quity   | -          |           |               |                    |        |          |                   |       |            |                   | 2016-06-17<br>2941.63 | (31)               |            |          |       |                |             |       |                 |                    |           |
| Ŭ       | -          | Start     | +             | 0,86               | 10,4   | 100,0    | 5 100,            | 6 -   |            | 0 +               | 2850                  |                    | •          | 0        | +     | 41             | 41          | 23,4  | -0,3            | +                  | Start     |

Che viene quindi aggiunto all'elenco degli strumenti presenti nella strategia.

| me<br>XX 50 Index | Symbol<br>Type                                           | Strike                                                                            |                                                                                                    |                                                                                                    | Moneyness: Underlying with Dividends - DJ EURO STOXX 50 Index                                                                                                    |                                                                                                    |                                                                                                    |                                                                                                    |                                                                                                    |                                                                                                    |                                                                                                    |                                                                                                    |                                                                                                    |
|-------------------|----------------------------------------------------------|-----------------------------------------------------------------------------------|----------------------------------------------------------------------------------------------------|----------------------------------------------------------------------------------------------------|----------------------------------------------------------------------------------------------------|----------------------------------------------------------------------------------------------------|----------------------------------------------------------------------------------------------------|----------------------------------------------------------------------------------------------------|----------------------------------------------------------------------------------------------------|----------------------------------------------------------------------------------------------------|----------------------------------------------------------------------------------------------------|----------------------------------------------------------------------------------------------------|----------------------------------------------------------------------------------------------------|
| XX 50 Index       |                                                          |                                                                                   | Expiry                                                                                                    | Qty                                                                                                    | Bid                                                                                                    | Ask                                                                                                    | Last                                                                                                    | Avg.<br>Price                                                                                                    | Implied<br>Vol. %                                                                                                    | Delta                                                                                                    | At Now                                                                                                    | Realized                                                                                                    |                                                                                                    |
|                   | Index                                                    |                                                                                   |                                                                                                    |                                                                                                    |                                                                                                    |                                                                                                    | 2937,45                                                                                                    |                                                                                                    |                                                                                                    | 1.000                                                                                                    | € 0,00                                                                                                    | € 0,00                                                                                                    |                                                                                                    |
| )16-06-17         | PUT                                                      | 2900                                                                              | 2016-06-17                                                                                                    |                                                                                                    | 70,1                                                                                                    | 71,1                                                                                                    |                                                                                                    | 70,8                                                                                                    | 26.131                                                                                                    | -0.414                                                                                                    | € 2,00                                                                                                    | € 0,00                                                                                                    |                                                                                                    |
| )16-06-17         | PUT                                                      | 2875                                                                              | 2016-06-17                                                                                                    |                                                                                                    | 60,5                                                                                                    | 61,4                                                                                                    |                                                                                                    | 49,1                                                                                                    | 26.405                                                                                                    | -0.372                                                                                                    | € 118,50                                                                                                    | € 0,00                                                                                                    |                                                                                                    |
| 16-06-17          | CALL                                                     | 2950                                                                              | 2016-06-17                                                                                                    |                                                                                                    | 55,9                                                                                                    | 56,8                                                                                                    |                                                                                                    | 39,6                                                                                                    | 17.791                                                                                                    | 0.484                                                                                                    |                                                                                                    | € 0,00                                                                                                    |                                                                                                    |
| 16-06-17          | CALL                                                     | 2975                                                                              | 2016-06-17                                                                                                    |                                                                                                    | 44,9                                                                                                    | 45,6                                                                                                    |                                                                                                    | 29,3                                                                                                    | 17.697                                                                                                    | 0.420                                                                                                    | € 159,50                                                                                                    | € 0,00                                                                                                    |                                                                                                    |
| 50 06-16          | Future                                                   |                                                                                   | 2016-06-17                                                                                                    |                                                                                                    |                                                                                                    |                                                                                                    |                                                                                                    |                                                                                                    |                                                                                                    | 1.000                                                                                                    | € 0,00                                                                                                    | € 0,00                                                                                                    |                                                                                                    |
|                   |                                                          |                                                                                   |                                                                                                    |                                                                                                    |                                                                                                    |                                                                                                    |                                                                                                    |                                                                                                    |                                                                                                    |                                                                                                    |                                                                                                    |                                                                                                    |                                                                                                    |
|                   |                                                          |                                                                                   |                                                                                                    |                                                                                                    |                                                                                                    |                                                                                                    |                                                                                                    |                                                                                                    |                                                                                                    |                                                                                                    |                                                                                                    |                                                                                                    |                                                                                                    |
|                   |                                                          |                                                                                   |                                                                                                    |                                                                                                    |                                                                                                    |                                                                                                    |                                                                                                    |                                                                                                    |                                                                                                    |                                                                                                    |                                                                                                    |                                                                                                    |                                                                                                    |
|                   | 16-06-17<br>16-06-17<br>16-06-17<br>16-06-17<br>50 06-16 | 16-06-17 PUT<br>16-06-17 PUT<br>16-06-17 CALL<br>16-06-17 CALL<br>50 06-16 Future | 16-06-17   PUT   2900     16-06-17   PUT   2875     16-06-17   CALL   2950     16-06-17   CALL   2975     50   06-16   Future | 16-06-17   PUT   2900   2016-06-17     16-06-17   PUT   2875   2016-06-17     16-06-17   CALL   2950   2016-06-17     16-06-17   CALL   2975   2016-06-17     16-06-17   CALL   2975   2016-06-17     50   06-16   Future   2016-06-17 | 16-06-17   PUT   2900   2016-06-17   -4     16-06-17   PUT   2875   2016-06-17   1     16-06-17   CALL   2950   2016-06-17   -4     16-06-17   CALL   2950   2016-06-17   -4     16-06-17   CALL   2975   2016-06-17   1     16-06-16   Future   2016-06-17   0 | 16-06-17   PUT   2900   2016-06-17   -1   70,1     16-06-17   PUT   2875   2016-06-17   1   60,5     16-06-17   CALL   2950   2016-06-17   -1   55,9     16-06-17   CALL   2975   2016-06-17   1   44,9     50   06-16   Future   2016-06-17   0 | 16-06-17   PUT   2900   2016-06-17   -1   70,1   71,1     16-06-17   PUT   2875   2016-06-17   1   60,5   61,4     16-06-17   CALL   2950   2016-06-17   -1   55,9   56,8     16-06-17   CALL   2975   2016-06-17   1   44,9   45,6     50   06-16   Future   2016-06-17   0 | 16-06-17   PUT   2900   2016-06-17   -1   70,1   71,1     16-06-17   PUT   2875   2016-06-17   1   60,5   61,4     16-06-17   CALL   2950   2016-06-17   -1   55,9   56,8     16-06-17   CALL   2975   2016-06-17   1   44,9   45,6     16-06-16   Future   2016-06-17   0   V   V | 16-06-17   PUT   2900   2016-06-17   -1   70,1   71,1   70,8     16-06-17   PUT   2875   2016-06-17   1   60,5   61,4   49,1     16-06-17   CALL   2950   2016-06-17   -1   55,9   56,8   39,6     16-06-17   CALL   2975   2016-06-17   1   44,9   45,6   29,3     16-06-16   Future   2016-06-17   0   -   -   -   29,3 | 16-06-17   PUT   2900   2016-06-17   -1   70,1   71,1   70,8   26.131     16-06-17   PUT   2875   2016-06-17   1   60,5   61,4   49,1   26.405     16-06-17   CALL   2950   2016-06-17   1   55,9   56,8   39,6   17.791     16-06-17   CALL   2975   2016-06-17   1   44,9   45,6   29,3   17.697     16-06-16   Future   2016-06-17   0     29,3   17.697 | 16-06-17   PUT   2900   2016-06-17   -4   70,1   70,8   26.131   -0.414     16-06-17   PUT   2875   2016-06-17   1   60,5   61,4   49,1   26.031   -0.414     16-06-17   CALL   2950   2016-06-17   1   60,5   56,8   39,6   17.791   0.484     16-06-17   CALL   2975   2016-06-17   1   44,9   45,6   29,3   17.697   0.420     50 06-16   Future   2016-06-17   0     1.000   1.000   1.000   1.000   1.000   1.000   1.000   1.000   1.000   1.000   1.000   1.000   1.000   1.000   1.000   1.000   1.000   1.000   1.000   1.000   1.000   1.000   1.000   1.000   1.000   1.000   1.000   1.000   1.000   1.000   1.000   1.000   1.000   1.000   1.000   1.000   1.000   1.000   1.000   1.000 | 16-06-17 PUT 2900 2016-06-17 -1 70,1 70,8 26.131 -0.414 € 2,00   16-06-17 PUT 2875 2016-06-17 1 60,5 61,4 49,1 26.405 -0.372 € 118,50   16-06-17 CALL 2950 2016-06-17 -1 55,9 56,8 39,6 17.791 0.484 -€ 167,50   16-06-17 CALL 2975 2016-06-17 1 44,9 45,6 29,3 17.697 0.484 -€ 167,50   16-06-16 Future 2016-06-17 0   6 29,3 17.697 0.420 € 159,50   50 06-16 Future 2016-06-17 0    1.000 € 0,00 | 16-06-17 PUT 2900 2016-06-17 -1 70,1 70,8 26.131 -0.414 € 2,00 € 0,00   16-06-17 PUT 2875 2016-06-17 1 60,5 61,4 49,1 26.405 -0.372 € 118,50 € 0,00   16-06-17 CALL 2950 2016-06-17 -1 55,9 56,8 39,6 17.791 0.484 •€ 167,50 € 0,00   16-06-17 CALL 2975 2016-06-17 1 44,9 45,6 29,3 17.697 0.420 € 159,50 € 0,00   16-06-16 Future 2016-06-17 0    20.5 1.000 € 0,00 € 0,00 |

#### Impostazione Future come Sottostante di Riferimento

Cliccando con il tasto destro del mouse sul future è presente la funzione Use as Main Underlying che permette, appunto, di utilizzare lo strumento selezionato come sottostante di riferimento della strategia.

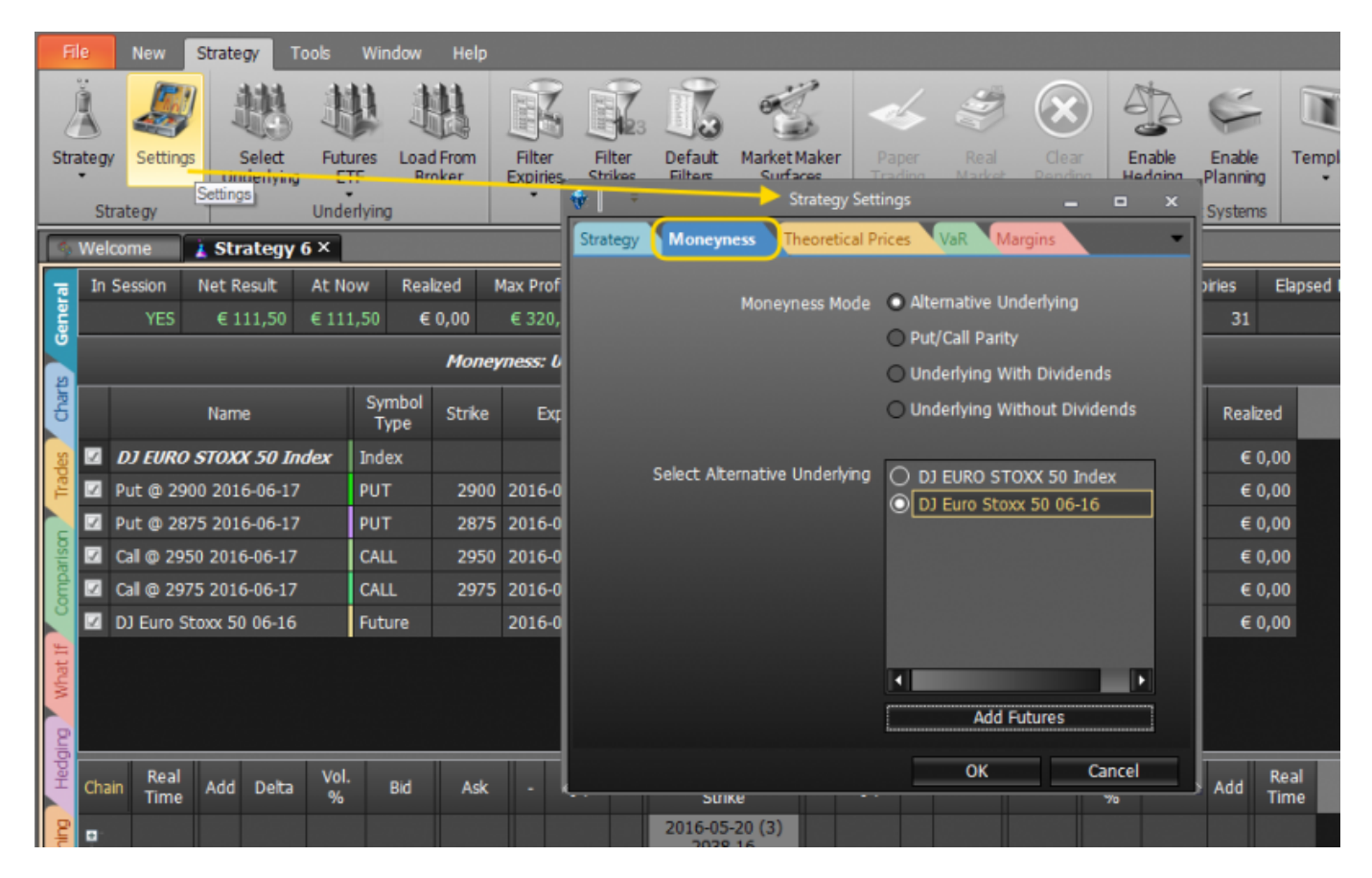

#### Situazione Finale

Ora il sottostante di riferimento della strategia è il future (scritto il colore viola).

|   |                        |                | Мо     | oneyness: Alte | ernativ | e Unden | lying - D | J Euro Sto | xx 50 0       | 6-16              |        |          |          |  |
|---|------------------------|----------------|--------|----------------|---------|---------|-----------|------------|---------------|-------------------|--------|----------|----------|--|
|   | Name                   | Symbol<br>Type | Strike | Expiry         | Qty     | Bid     | Ask       | Last       | Avg.<br>Price | Implied<br>Vol. % | Delta  | At Now   | Realized |  |
| 2 | DJ EURO STOXX 50 Index | Index          |        |                |         |         |           | 2937,51    |               |                   | 1.000  | € 0,00   | € 0,00   |  |
| ¥ | Put @ 2900 2016-06-17  | PUT            | 2900   | 2016-06-17     |         | 69,9    | 71        |            | 70,8          | 22.943            | -0.455 | € 3,50   | € 0,00   |  |
| V | Put @ 2875 2016-06-17  | PUT            | 2875   | 2016-06-17     |         | 60,3    | 61,3      |            | 49,1          | 23.471            | -0.406 | € 117,00 | € 0,00   |  |
| Ø | Call @ 2950 2016-06-17 | CALL           | 2950   | 2016-06-17     |         | 56,2    | 57        |            | 39,6          | 21.167            | 0.437  |          | € 0,00   |  |
| V | Call @ 2975 2016-06-17 | CALL           | 2975   | 2016-06-17     |         | 45,1    | 45,7      |            | 29,3          | 20.692            | 0.381  | € 161,00 | € 0,00   |  |
| × | DJ Euro Stoxx 50 06-16 | Future         |        | 2016-06-17     |         | 2912    | 2913      | 2913       |               |                   | 1.000  | € 0,00   | € 0,00   |  |
|   |                        |                |        |                |         |         |           |            |               |                   |        |          |          |  |
|   |                        |                |        |                |         |         |           |            |               |                   |        |          |          |  |
|   |                        |                |        |                |         |         |           |            |               |                   |        |          |          |  |

From: http://manuals.playoptions.it/Iceberg\_old/ - Iceberg Options Solutions

Permanent link: http://manuals.playoptions.it/Iceberg\_old/dividendi?rev=1461232323

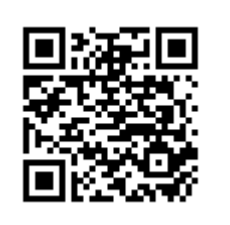

Last update: 2016/07/12 16:13